## On a computer --

## Linking Google Earth to WildWEB incident information

These instructions will explain how to set up a "My Places" location that will refresh periodically as long as Google Earth is open.

- 1) Go to the Teton Interagency Dispatch web site then > Intelligence > TIDC WildWeb > Incident Map
- 2) Right-click the URL (address) in the box near the top of the map page or copy this: http://www.wildcadmap.net/WildCAD\_WY-TDC.kml
- 3) Open Google Earth
- 4) Click Add > Network Link

| File Edit  | t View Tools     | Add Help      |              |
|------------|------------------|---------------|--------------|
| ▼ Se       | arch             | Folder        | Ctrl+Shift+N |
|            |                  | Placemark     | Ctrl+Shift+P |
| Fly To     | Find Business    | Path          | Ctrl+Shift+T |
|            |                  | Polygon       | Ctrl+Shift+G |
| e.g., 37.4 | 107229, -122.107 | Model         | Ctrl+Shift+M |
|            |                  | Image Overlay | Ctrl+Shift+O |
|            |                  | Network Link  |              |

- 5) Under Name, enter a name for the link like: WY-TDC WildWeb
- 6) Right-click in the Link field and Paste the URL (address)
- 7) Left-click the Refresh Tab
- 8) Under Time-Based Refresh, select Periodically and set the refresh time to a reasonable refresh, like 10-20 minutes.

9) Left-Click the OK button on the bottom of this window

| Name: WY-TDC WildWEB Link: http://www.wildcadmap.net/WildCAD_WY-TDC.kml                                                                                                    |                                                                                                    |                      |
|----------------------------------------------------------------------------------------------------|----------------------------------------------------------------------------------------------------|----------------------|
| Link: http://www.wildcadmap.net/WildCAD_WY-TDC.kml                                                                                                    |                                                                                                    |                      |
| Allow this folder to be expanded Show contents as options (radio button selection) Description View Refresh Time-Based Refresh When: Periodically   O hrs   I 0 mins   I secs   View-Based Refresh When: Never  O hrs   O mins   I secs   View Bound Scale: 1                                                                                                    | net/WildCAD_WY-TDC.kml                                                                                                    | Browse               |
| Description       View       Refresh         Image: Time-Based Refresh       When:       Periodically       0 hrs       10 mins       Image: Secs       Image: Sec | ☑ Allow this folder to be expanded ☐ Show contents as options (radio button selection)                                                                                                    |                      |
| Fly to View on Ref Time-Based Refresh When: Periodically  Ohrs Domins Secs View-Based Refresh When: Never Ohrs Omins Hescs View Bound Scale: 1                                                                                                    | resh                                                                                                    |                      |
| Time-Based Refresh         When:       Periodically         View-Based Refresh         When:       Never         O hrs       O mins         View Bound Scale:       1                                                                                                    | E Fly                                                                                                    | y to View on Refresh |
| When:       Periodically       0 hrs       10 mins       2 secs       Image: Comparison of the secs         View-Based Refresh       When:       Never       0 hrs       0 mins       Image: Comparison of the secs       Image: Comparison of the secs         View Bound Scale:       1                                                                                                    | The second second s | ~                    |
| View-Based Refresh<br>When: Never 0 hrs 2 0 mins 2 4 secs 2<br>View Bound Scale: 1                                                                                                    | 0 hrs 🛨 10 mins 🖶 🛛 secs 荣                                                                                                    |                      |
| When:     Never     0 hrs     0 mins     4 secs       View Bound Scale:     1                                                                                                    |                                                                                                    |                      |
| View Bound Scale: 1                                                                                                    | ▼ 0 hrs ★ 0 mins ★ 4 secs ★                                                                                                    |                      |
|                                                                                                    |                                                                                                    |                      |
|                                                                                                    |                                                                                                    |                      |
|                                                                                                    |                                                                                                    |                      |
|                                                                                                    |                                                                                                    |                      |
|                                                                                                    |                                                                                                    |                      |
|                                                                                                    |                                                                                                    |                      |

You should now see a new file in the My Places window with the name you entered in #5 above.

|                                                                                                    |   |   | ×         |
|----------------------------------------------------------------------------------------------------|---|---|-----------|
| ▼ Places                                                                                                    |   |   |           |
| <ul> <li>✓ Some My Places</li> <li>✓ Sightseeing Tour<br/>Make sure 3D Buildings<br/>layer is checked</li> </ul> |   |   |           |
| 🖻 🔽 😡 WY-TDC WildWEB                                                                                             |   |   |           |
|                                                                                                    |   |   |           |
|                                                                                                    |   |   |           |
| Q III                                                                                                    | * | * | <b>D'</b> |

You only have to set this up once and it should open each time you open Google Earth, just make sure the box to the left of the link has a check in it.

## **On an iPad --**Linking Google Earth to WildWEB incident information

You may also use this link in Google Earth running on an iPad.

- 1. On your iPad, download the Google Earth app.
- 2. Copy the KML link: http://www.wildcadmap.net/WildCAD\_WY-TDC.kml
- 3. Paste this KML link in the address bar of the Safari browser.
- 4. In the pop-up window, select "Open in..."
- 5. Select "Open in Google Earth."

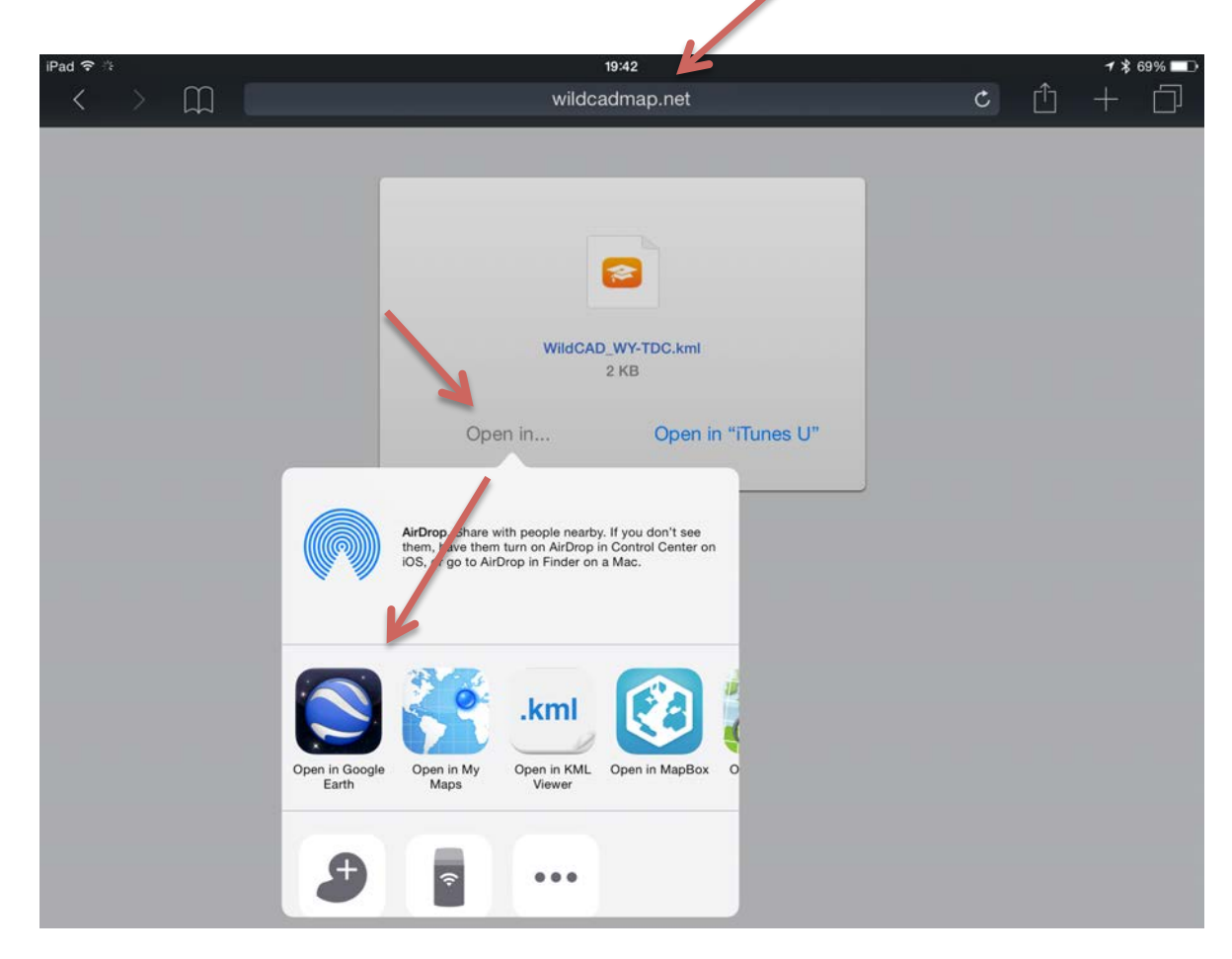